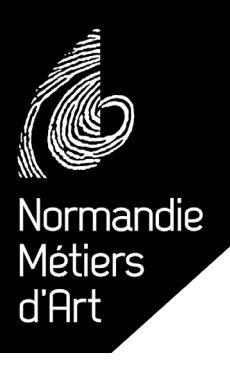

# AIDE À L'UTILISATION SITE WEB ANNUAIRE, FORUM, ...

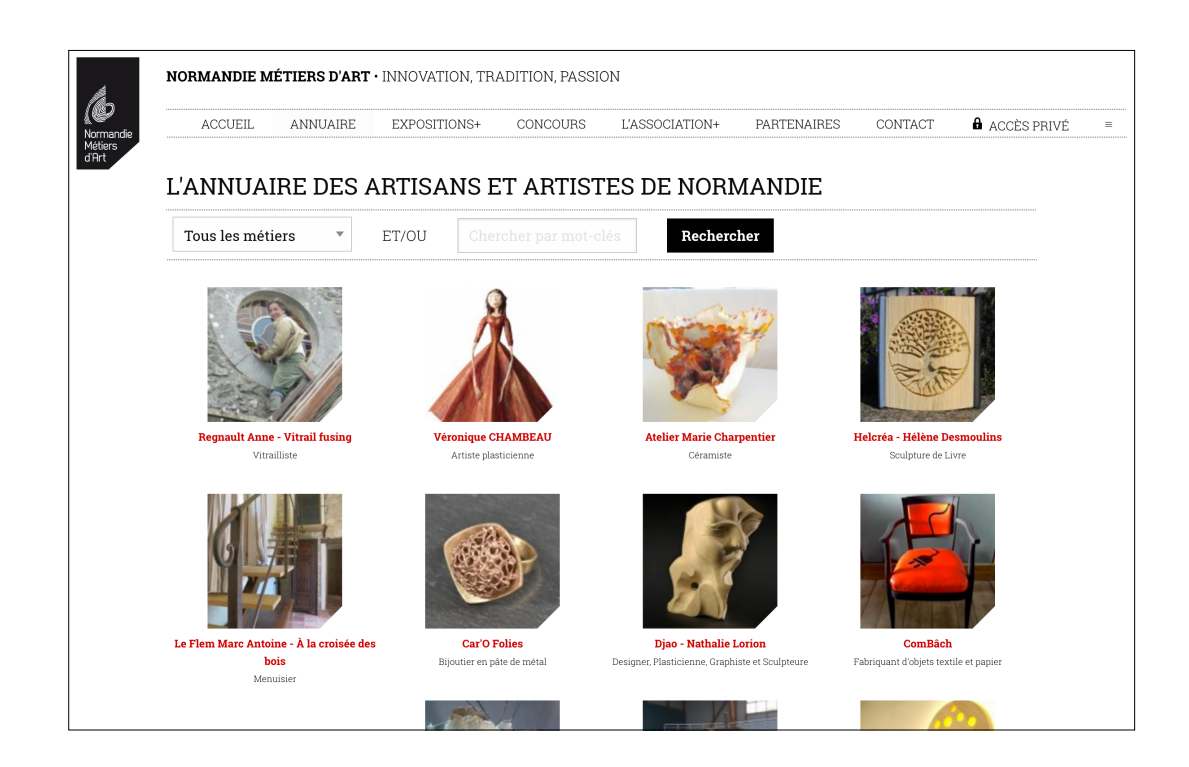

# www.normandie-metiers-art.com

# Accès privé

Dès que votre adhésion est validée :

- Vous apparaissez dans l'annuaire des artisans
- Vous pouvez modifier et mettre à jour vos informations
- Vous avez accès au forum

Pour cela, utilisez le formulaire sur la page Accès Privé

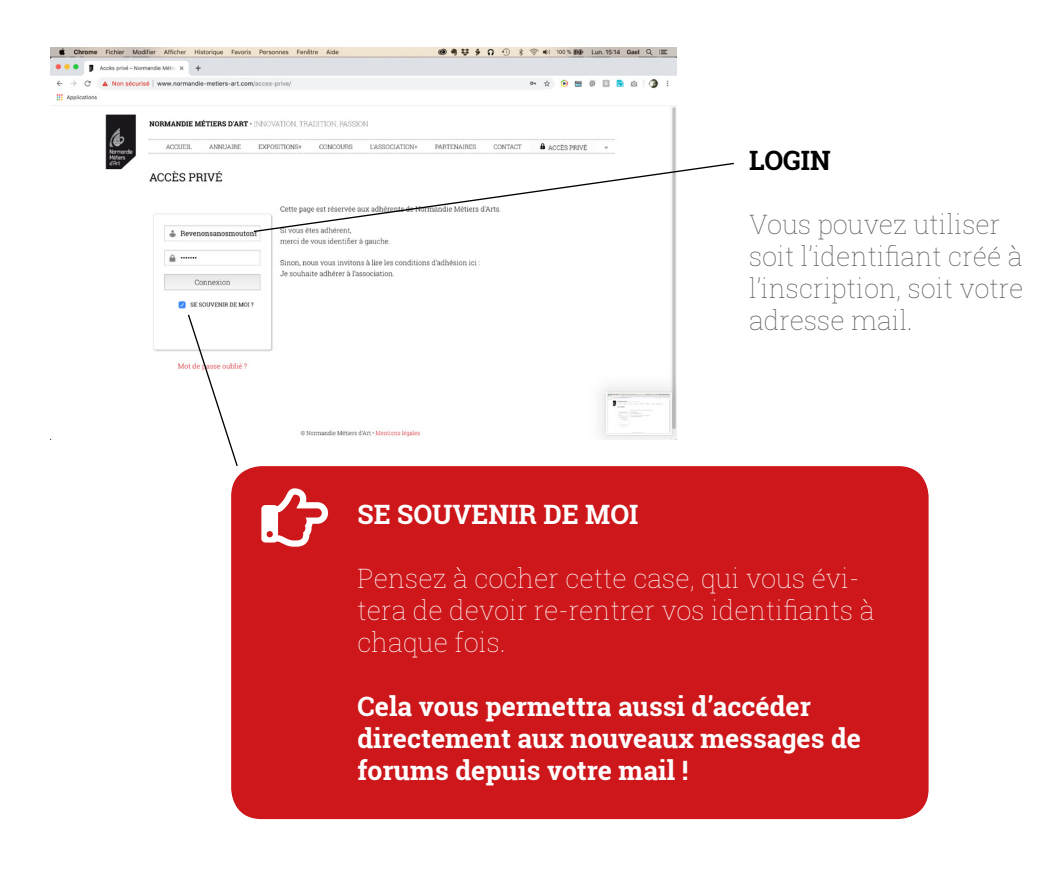

Une fois identifié, vous avez accès aux différentes options :

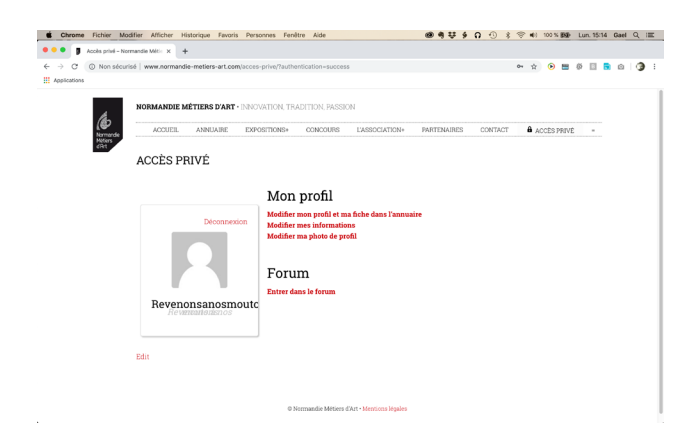

## Accès privé > Modifier mon profil...

### Onglets 🔪

ier\_Modifier\_Afficher\_Histo er - Profil - Revenons k : X +

...,

Vos informations n'apparaissent pas toutes sur cette page : elles sont réparties sur deux onglets.

| Les | photos | \ |
|-----|--------|---|
| -   |        |   |

Pour changer une photo il suffit d'en télécharger une nouvelle (puis de valider en bas)

Vous pouvez également la supprimer en cochant la case sous l'image et en validant.

| Normandie        | ACCUEIL           | ANNUAIRE                  | EXPOSITIONS+         | CONCOURS          | L'ASSOCIATION+         | PARTENAIRES              | CONTACT           | ACCÈS PRIVÉ      | •    |
|------------------|-------------------|---------------------------|----------------------|-------------------|------------------------|--------------------------|-------------------|------------------|------|
| differs          |                   |                           |                      |                   |                        |                          |                   |                  |      |
| Modifi           | cation            | ı des c                   | hamps                | du gro            | oupe : Fi              | che info                 | os                |                  |      |
|                  |                   |                           |                      |                   |                        |                          |                   |                  |      |
| FICHE INFOS      | INFORMATIO        | NS PRIVEES NN             | (A)                  |                   |                        |                          |                   |                  |      |
| lom de l'Entres  | rice (chlicatoin  |                           |                      |                   |                        |                          |                   |                  |      |
| Bevenone à n     | se moutons        | 1)                        |                      |                   |                        |                          |                   |                  |      |
| lom et Prénom    | (obligatoire)     |                           |                      |                   |                        |                          |                   |                  |      |
| Gaël Lemouto     | n                 |                           |                      |                   |                        |                          |                   |                  |      |
| létier (selon vi | is termes) (oblig | jatoire)                  |                      |                   |                        |                          |                   |                  |      |
| Créateur d'ou    | ils de commun     | ication                   |                      |                   |                        |                          |                   |                  |      |
| détier (selon la | nomenclature      | des métiers d'a           | rt)                  |                   |                        |                          |                   |                  |      |
| × Papier, graph  | isme et impres    | sion                      |                      |                   |                        |                          |                   |                  |      |
| dresse (obliga   | toire)            |                           |                      |                   |                        |                          |                   |                  |      |
| 14 rue de Bear   | ilieu             |                           |                      |                   |                        |                          |                   |                  |      |
| l° téléphone (o  | oligatoire)       |                           |                      |                   |                        |                          |                   |                  |      |
| 06 14 76 67 9    |                   |                           |                      |                   |                        |                          |                   |                  |      |
| -mail (obligate  | ire)              |                           |                      |                   |                        |                          |                   |                  |      |
| revenons@no      | smoutons.com      |                           |                      |                   |                        |                          |                   |                  |      |
| 4° Siret (Regist | re des Métiers, l | Maison des Art            | istes) [informatio   | n non diffusée]   | (obligatoire)          |                          |                   |                  |      |
| 51052209500      | 022               |                           |                      |                   |                        |                          |                   |                  |      |
| Attestation d'a  | surance profes    | sionnelle (profe          | essions réglemente   | es) ou RP (doc.   | docx, pdf) [informat   | ion non diffuséel (r     | obligatoire)      |                  |      |
| Choisir un ficl  | nier Aucun fich   | tier choisi               |                      |                   |                        |                          |                   |                  |      |
|                  |                   |                           |                      |                   |                        |                          |                   |                  |      |
| Download file    |                   |                           |                      |                   |                        |                          |                   |                  |      |
| Check this to    | delete this file  |                           |                      |                   |                        |                          |                   |                  |      |
| émarche artis    | tique distinctio  | ns motivation :           | associative (oblig   | atoire)           |                        |                          |                   |                  |      |
|                  |                   |                           |                      |                   |                        |                          |                   | Vinol            | Text |
| BIUG             | • = = =           | 2 2 2 3                   | C & X                |                   |                        |                          |                   |                  |      |
|                  |                   | · · · · · · · · · · · · · |                      |                   |                        |                          |                   |                  |      |
| Kevenons a no    | s moutons tradu   | it vus objectifs e        | i vos messages par i | e grapnisme, en   | respectant votre exist | ant, votre identite, '   | vus preterences   | grapmques.       |      |
| stise en page u  | e vos documents   | de communicai             | iou (aniche, nyer, p | taquette ou jour  | nai)                   |                          |                   |                  |      |
| Conseils pour l  | es ave de commu   | mication le réd           | a conception de vos  | documents de c    | notre accompagneme     | nt newt aller sm.deb     | à de la seule cré | ation graphique  |      |
| consens pour     |                   |                           |                      | r aco rassingaro, | aou e accompagneme     | in procession of the one |                   | annen Brahmsfors |      |
| ite internet     |                   |                           |                      |                   |                        |                          |                   |                  |      |
| http://www.re    | venons-a-nos-r    | noutons.com/              | 1                    |                   |                        |                          |                   |                  |      |
| acebook          | rentier rokt of   | implete avec m            | rhw.                 |                   |                        |                          |                   |                  |      |
| https://www.f    | acebook.com/re    | rvenonsanosm              | outons/              |                   |                        |                          |                   |                  |      |
| nstagram         |                   |                           |                      |                   |                        |                          |                   |                  |      |
|                  |                   |                           |                      |                   |                        |                          |                   |                  |      |
| utre lien (blog  | etc.)             |                           |                      |                   |                        |                          |                   |                  |      |
|                  |                   |                           |                      |                   |                        |                          |                   |                  |      |
|                  |                   |                           |                      |                   |                        |                          |                   |                  |      |

### Informations publiques / privées

∮ Ω ④ 홍 중 48 100% (55) Lun. 15:15 Gael Q, Ⅲ

Toutes les informations que vous entrez ici servent pour le fichier adhérent de Normandie Métiers d'Art.

La plupart d'entre elles sont directement affichées sur votre fiche dans l'annuaire sur le site web.

Les informations grisées (N° SIRET et attestation d'assurance RC PRO) ne seront pas diffusées publiquement

|   |    | Γ. |   |
|---|----|----|---|
| 1 | 10 | 0  | 1 |

Check this to delete this file Photo œuvre N°2 (obligatoire) Choisir un fichier Aucun fichier cho

PHOTO 2

## Accès privé > Modifier mon profil...

Annuardse Matters

ACCEEL ANNUARE EXPORTIONS CONCOURS L'ASSOCIATION PRATEMARES CONTACT & ACCESPROYE -

Modification des champs du groupe : Informations complémentaires

FICHE INFOS INFORMATIONS COMPLÊMENTAIRES

dresse (information non diffusée) dresse courrier pour le febier - ça peut être la même que l'idresse publique, ou une autre. Cette adresse ne sera pas affichée aur le site public.

E-mail [information non diffusée]

E-mail pour le fichier associatif - ça peut être le même que l'e-mail public, ou un autre. Cet e-mail ne sera pas affiché sur le site p

Distinctions Distinctions, prix, etc.

Enregistrer les modifications

### **Onglet Informations complémentaires**

Essentiellement des informations pour le fichier des adhérents, qui ne seront pas diffusées.

Vous pouvez entrer une adresse différente de l'adresse publique pour recevoir les courriers de l'association chez vous, etc.

# Accès privé > Modifier mes informations

 NORMANDIE MÉTTIERS D'ART - INNIOVATION THADITION PASSION

 ACCLEEL AMELIARE DEPORTIONE
 CONCURIS LASSOCIATIONE PARTIDIARES CONTACT & ACCES FRUCE •

 Conclusione

 Conclusione

 Conclusione

 Conclusione

 Conclusione

 Conclusione

 Conclusione

 Conclusione

 Conclusione

 Conclusione

 Conclusione

 Conclusione

 Conclusione

 Conclusione

 Conclusione

 Conclusione

 Conclusione

 Conclusione

 Conclusione

 Conclusione

 Conclusione

 Conclusione

 Conclusione

 Conclusione

 Conclusione

 Conclusione

 Conclusione

 Conclusione

 Conclusione

 Conclusione

 Conclusione
</t

### Cette page vous permet de gérer votre compte d'accès à la partie privée

Changer l'adresse mail, ou le mot de passe.

# Accès privé > Modifier ma photo de profil

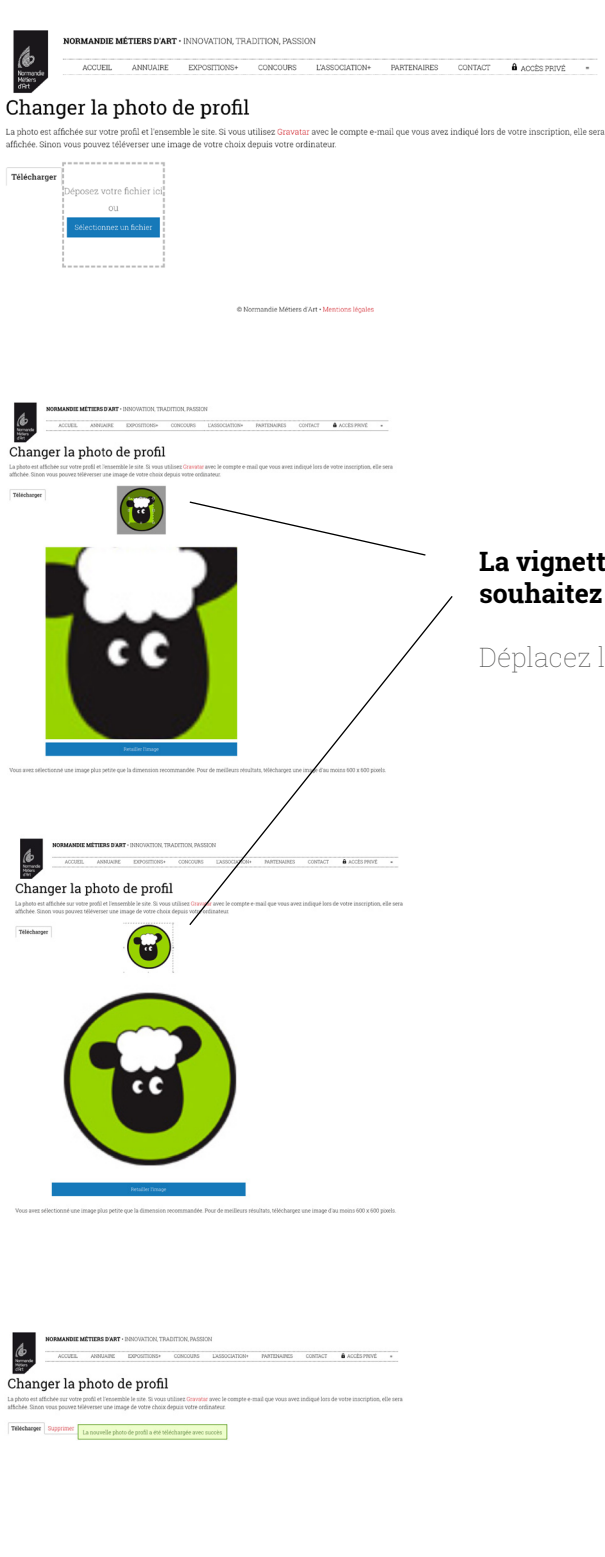

La photo de profil est très importante : c'est celle qui apparaît en premier dans l'annuaire !

### La vignette vous permet de recadrer l'image téléchargée si vous le souhaitez

Déplacez les coins du cadre pour sélectionner la zone conservée.

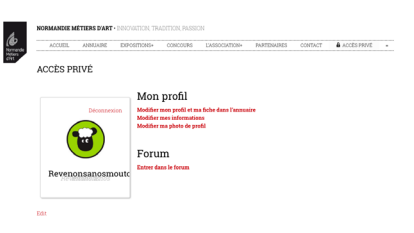

Une fois votre photo de profil téléchargée, elle apparaîtra dans votre espace Privé, dans le forum, et bien sûr dans l'annuaire.

# Mot de passe oublié

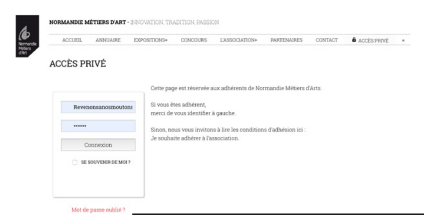

#### En cas de mot passe oublié :

Cliquez sur «Mot de passe oublié ?» sur la page d'accès privé.

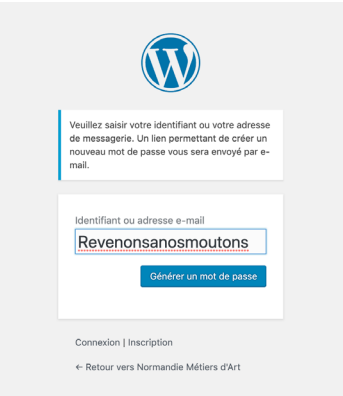

nandie Métiers d'Art] Réinitiali

Titre du site : Normandie Métiers d'Art Identifiant : Revenonsanosmoutons S'il s'agit d'une erreur, ignorez ce mes

dessous.

u'un a demandé la réinitialisation du mot de passe pour le compte suivant

Pour renouveler votre mot de passe, cliquez sur le lien suivant :

normandie-metiers-art.com/wp-login.php

Nouveau mot de passe

Connexion | Inscription

age et la demande ne sera pas j

Veuillez saisir votre nouveau mot de passe ci-

MonNouve@uMDP1 Forte Astuce : le mot de passe devrait contenir au moins 12 caractères. Pour le rendre plus súr, utilisez des lettres en majuscule et minuscule, des nombres, et des symboles teis que !\* ? \$ % ^ &).

🗈 Boîte...b-internet.fr 11:31

### Wordpress vous amène sur la page de récupération.

Entrez soit le mail de votre compte d'accès, soit l'identifiant. Si après avoir essayé l'identifiant vous ne recevez pas de mail, essayez avec l'adresse mail directement.

### Vous recevez un mail de Wordpress

(cela peut prendre quelques minutes)

Cliquez sur le lien dans le mail pour valider votre demande

### Vous pouvez alors réinitialiser votre mot de passe

Vous n'êtes pas obligé de garder le mot de passe généré par Wordpress, vous pouvez entrer le vôtre.

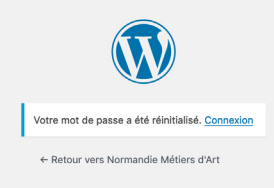

← Retour vers Normandie Métiers d'Art

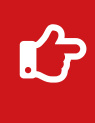

**Une fois votre mot de passe réinitialisé : Ne cliquez pas sur le lien «Connexion» de Wordpress**, mais retournez tout simplement sur la page Accès Privé.

## Forum

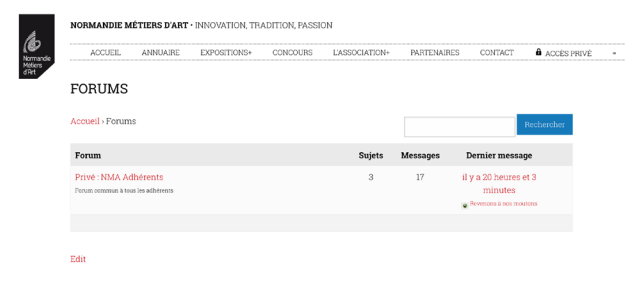

A l'accueil du forum, vous voyez les différents forums auxquels vous pouvez contribuer.

Ici un seul forum : **NMA Adhérents** (qui est privé, il est réservé aux adhérents).

Ensuite, quand vous cliquez sur un forum, les sujets puis les messages se présentent sensiblement de la même façon :

|         |                                              | NORMANDIE METIERS D'ART · INNOVATION, TRADITION, PASSION                                                              |                            |                   |                                                             |
|---------|----------------------------------------------|----------------------------------------------------------------------------------------------------|----------------------------|-------------------|-------------------------------------------------------------|
|         | (C)<br>Normarche<br>Marcer                   | ACCUEIL ANNUAIRE EXPOSITIONS+ CONCOURS                                                                                | L'ASSOCIATION+             | PARTENAL          | RES CONTACT <b>à</b> ACCÈS PRIVÉ -                          |
|         | dhr.                                         | PRIVÉ : PRIVÉ : NMA ADHÉRENTS                                                                                         |                            |                   |                                                             |
|         | En haut de nage un lien nour                 |                                                                                                    |                            |                   |                                                             |
|         | Lin nuat de page, dir nen pour               | Accueil > Forums > Privé : NMA Adhéren s <sup>Mabonner</sup>                                                          |                            |                   |                                                             |
|         | vous abonner a tout ce forum.                | Ce forum contient 3 sujets (+ 2 masque) et 34 réponses course mis à jour par 😦 Prveno                                 | us à nos moutoris il y a : | 20 heures et 42 m | ninutes.                                                    |
|         | Vous recevrez toutes les nou-                | 3 sugets de 1 a 3 (sur un total de 3)                                                                                 |                            |                   |                                                             |
|         |                                              | Sujet                                                                                                    | Participants               | Messages          | Dernier message                                             |
|         | velles contributions par mail.               | ♥ Marché nocturne Alençon 24 mai 2019<br>Demarrépac <sub>en</sub> Sissi brin d'acier                                  | 5                          | 9                 | il y a 20 heures et 42<br>minutes<br>Bawacci à nos raoutoss |
|         |                                              | Nouveau test pour notre présidente                                                                                    | 3                          | 5                 | il y a 21 heures et 12                                      |
|         | Vous pouvez également vous                   | Construction of Construction                                                                                          |                            |                   | Fegnivalt Anne – Vitrail funing                             |
|         | abonner uniquement sur un                    | Assemblée générale 25/03/2019<br>Démart par <sub>ja</sub> Atelet Polynouna                                            | 2                          | 3                 | il y a 1 jour et 23 heures<br>w Atelier Polynouna           |
|         | quiat an haut de colui ai                    |                                                                                                    |                            |                   |                                                             |
|         |                                              | Incluze ce forum dans mon email de résumé quotidien (editer mes préférences)<br>3 sujets de 1 à 3 (sur un total de 3) |                            |                   |                                                             |
|         |                                              | Créer un nouveau sujet dans "Privé : NMA Adhérents"                                                                   |                            |                   |                                                             |
|         |                                              | Votre statut sur ce forum vous permet de poster du contenu HTML sans restriction                                      |                            |                   |                                                             |
|         |                                              | Titre du sujet (maximum 80 caractères):                                                                               |                            |                   |                                                             |
|         |                                              |                                                                                                    |                            |                   |                                                             |
|         |                                              | 91 Ajouter un média                                                                                                   |                            |                   | Visuel Texte                                                |
|         |                                              | Paragraphe ▼ B I II II 44 E ± ± ∅ ⊠ ⊞                                                                                 |                            |                   |                                                             |
|         |                                              |                                                                                                    |                            |                   |                                                             |
|         |                                              |                                                                                                    |                            |                   |                                                             |
|         |                                              |                                                                                                    |                            |                   |                                                             |
|         |                                              |                                                                                                    |                            |                   |                                                             |
|         |                                              |                                                                                                    |                            |                   |                                                             |
|         |                                              | Type du Sujet:                                                                                                    |                            |                   | A.                                                          |
|         |                                              | Normal                                                                                                    |                            |                   | Ψ.                                                          |
|         |                                              | Etat du sujet :                                                                                                    |                            |                   |                                                             |
|         |                                              | Ouvert                                                                                                    |                            |                   | Ŧ                                                           |
| Vous p  | ouvez egalement vous abonner lorsque 🛛 🗕 🚽 🚽 | Me prévenir des réponses par e-mail.                                                                                  |                            |                   |                                                             |
|         | pondez à un sujet en cochant la case         | sille maximum de fichier est 4000 KB.                                                                                 |                            |                   |                                                             |
| 100310  |                                              | fichiers attachés:<br>Choisir un fichier duoisi                                                                       |                            |                   |                                                             |
| «Me pro | evenir des reponses par mail».               | Ajouter un autre fichiler                                                                                             |                            |                   |                                                             |
| -       |                                              |                                                                                                    |                            |                   | Envoyer                                                     |
|         |                                              |                                                                                                    |                            |                   |                                                             |

Pensez, en vous connectant à l'accès privé, à cocher la case « Se souvenir de moi » Ainsi lorsque vous recevrez un nouveau message de forum par mail, un simple clic et vous pourrez répondre.

(si vous n'êtes pas connecté, cliquer sur le lien vous renverra une page d'erreur)